# TV(ワンセグ)を見る

| Т | V(ワンセグ)について         | 118 |
|---|---------------------|-----|
|   | 視聴エリアを変更する          | 120 |
|   | エリアスキャンをする          | 121 |
|   | チャンネルスキャンをする        | 121 |
|   | 選局する                | 122 |
|   | チャンネルリストを確認/選局する    | 122 |
|   | 自宅チャンネルリスト/お好みチャンネル |     |
|   | リストを呼び出す            | 123 |
|   | 番組表を見る              | 123 |
|   | 中継・系列局サーチをする        | 124 |
|   | データ放送を利用する          | 124 |
|   | 緊急警報放送を見る           | 125 |
| Т | V(ワンセグ)の各種設定をする     | 126 |
|   | 中継・系列局自動サーチ設定をする    | 126 |
|   | 受信レベルを確認する          | 126 |
|   | 起動画面の設定をする          | 127 |
|   | 放送用メモリーを削除する        | 127 |
|   | 音声や字幕を切り換える         | 128 |
|   | 時計表示の設定をする          | 128 |
|   |                     |     |

もくじへ / さくいんへ

117

## TV(ワンセグ)について

AUDIO選択画面で TV をタッチすると、TV(ワンセグ)受信画面が表示されます。 IP P.102

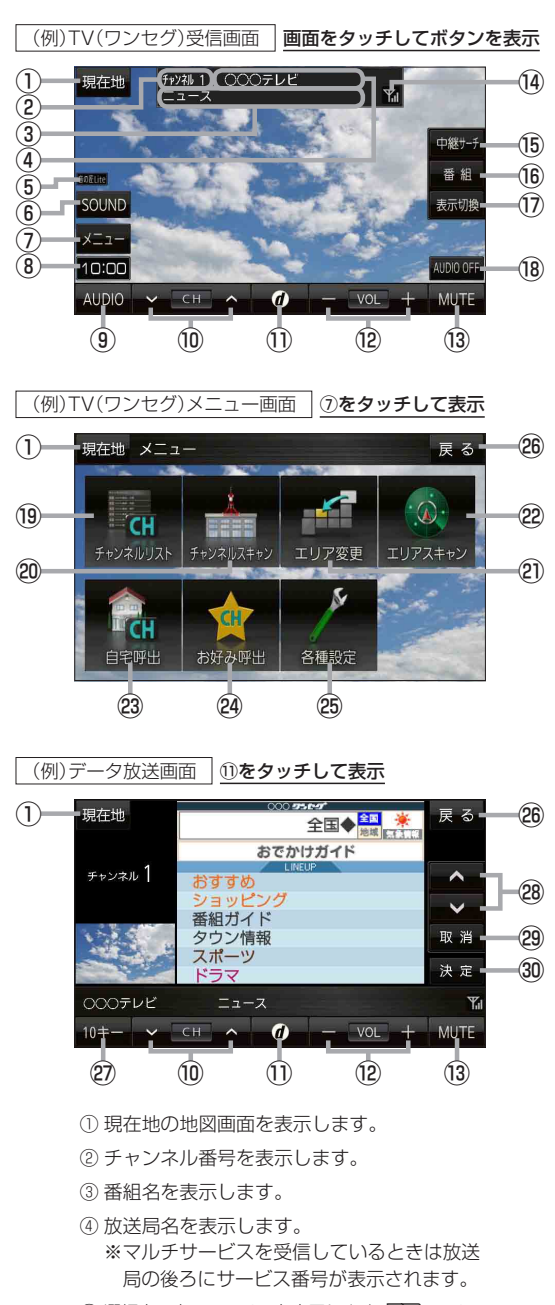

⑤ 選択中の音の匠/DSPを表示します。 P.107

- ⑥ SOUNDメニューを表示して、[音の匠/DSP] /[バランス/フェーダー]/[BASS/TREB]
   を設定します。[子 P.107、P.108
- ⑦ TV(ワンセグ)メニュー画面を表示します。
- ⑧現在の時刻を表示します。
- ④ AUDIO 選択画面を表示します。 P.102
- データ放送画面を表示します。
   データ放送画面でボタンをタッチすると、
   TV(ワンセグ)受信画面に戻ります。
- 音量を調整します。
- 13 消音にします。
   ※もう一度タッチするか、音量を調整すると
   消音を解除します。
- ⑭ 電波状態を表示します。
- ⑮ 中継·系列局のサーチをします。 🗗 P.124
- 16 番組表を表示します。 P.123
- ① 全画面表示または縮小画面表示に切り換えます。
- 18 AUDIOモードを終了します。
- 19 チャンネルリスト画面を表示します。 P.122
- ② チャンネルスキャン画面を表示します。 P.121
- ② 視聴エリア変更画面を表示します。 P.120
- 22 エリアスキャンを実行します。 🗗 P.121
- 23 自宅チャンネルリストに切り換えます。 [F P.123
- 29 お好みチャンネルリストに切り換えます。 2 P.123
- 四 TV(ワンセグ)の各種設定を行います。 P.126
- <sup>20</sup> TV(ワンセグ)受信画面に戻ります。
- ② 10キーボタンを表示します。
   ※データ放送時に使用します。
   ② P.124
- ③ カーソルの移動、データ放送内容のスクロール をします。 2 P.124
- ② 1つ前の画面に戻ります。
   ② ア-124
   ※データ放送によっては
   ③ アク放送によっては
   アク放送画面内にある
   アデータ放送画面内にある
   マデータ放送画面内にある
   マデータ力が送画面内にある
   マデータなび画面内にある
   マデータなび画面内にある
   マデータなび画面内にある
   マデータなび画面内にある
   マデータなび画面内にある
   マデータなび画面内にある
   マデータなび画面内にある
   マデータなび画面内にある
   マデータなび画面内にある
   マデータなび画面内にある
   マデータなび画面内にある
   マデータなび画面内にある
   マデータなび画面内にある
   マデータなび画面内にある
   マデータなび画面内にある
   マデータなび画面内にある
   マデータなび画面内にある
   マデータなび画面内にある
   マデータなび画面内にある
   マデータなび画面内にある
   マデータなび画面内にある
   マデータなび画面内にある
   マデータなび画面内にある
   マデータなび画面内にある
   マデータなび画面内にある
   マデータなび画面内にある
   マデータなび画面内にある
   マデータなび画面内にある
   マデータなび画面内にある
   マデータなび画面内にある
   マデータなび画面内にある
   マデータなび画面内にある
   マデータなび画面内にある
   マデータなび画面内にある
   マデータなび画面内にある
   マデータなび画面内にある
   マデータなび画面内にある
   マデータなび画面内にある
   マデータなび画面内にある
   マデータなび画面内にある
   マデータなび画面内にある
   マデータなび画面内にある
   マデータなび画面内にある
   マデータなび画面内にある
   マデータなび画面内にある
   マデータなび画面内にある
   マデータなび画面内にある
   マデータなび画面内にある
   マデータなび画面内にある
   マデータなび画面内にある
   マデータなび画面内にある
   マデータなび画面内にある
   マデータなび画面内にある
   マデータなび画面内にある
   マデータなび画面内にある
   マデータなび画面内にある
   マデータなび画面内にある
   マデータなび画面内にある
   マデータなび画面内にある
   マデータなび画面内にある
   マデータなび画面内にある
   マデータなび画面内にある
   マデータなび画面内にある
   マデータなび画面内にある
   マデータなび画面内にある
- ③ 選んだ項目を決定(実行)します。 P.124

#### お知らせ) 周波数再編(リパック)について

周波数再編により、これまで視聴できたチャンネルが映らなくなった場合は、再スキャンを行って ください。 [27] P.121

#### マルチサービスについて

マルチサービスとは、1つの放送局が同じ周波数で複数の番組(サービス)を放送している運用形態の ことです。番組内容は放送局によって異なりますが、地域や時間帯によっては、放送されていない ことがあります。

#### TV(ワンセグ)の画像について

地上デジタルテレビ放送「ワンセグ」は、各放送局から送られてくるデータをそのまま表示します。 データによっては画像の大きさ(比率)が異なり、チャンネルを変えたり、CMや次の番組に変わった ときなどに、画像の周りや左右、上下が黒く表示されるなど、不自然な画像になる場合があります。

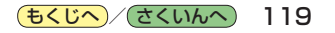

## 視聴エリアを変更する

視聴エリアを設定してチャンネルリストを作成します。お買い上げ時は今いる地域(現在地エリア)を 自動でサーチする設定になっていますが、下記の手順で視聴エリアを手動で選択することもできます。

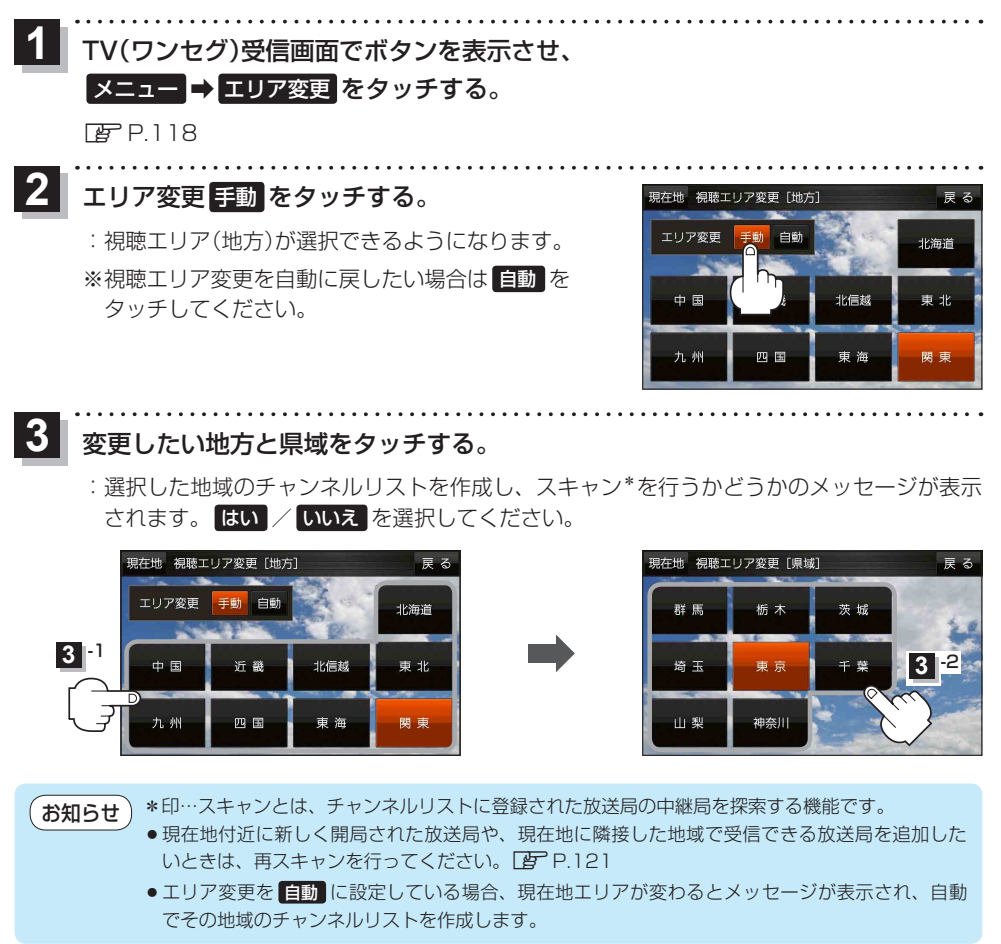

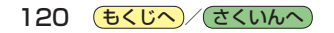

## エリアスキャンをする

今いる地域(現在地エリア)のチャンネルリストを作成します。

1 TV(ワンセグ)受信画面でボタンを表示させ、

メニュー → エリアスキャン をタッチする。

🕼 P.118

:現在地エリアのチャンネルリストに変更され、スキャン\*を行うかどうかのメッセージが 表示されます。はい / いいえ を選択してください。

お知らせ)\*印…スキャンとは、チャンネルリストに登録された放送局の中継局を探索する機能です。

- ●現在地付近に新しく開局された放送局や、現在地に隣接した地域で受信できる放送局を追加した いときは、再スキャンを行ってください。 [197] 下記
  - エリア変更を 自動 に設定している場合、現在地エリアが変わるとメッセージが表示され、自動 でその地域のチャンネルリストを作成します。

## チャンネルスキャンをする

#### 自宅登録/お好み登録/再スキャンなどをすることができます。

※自宅登録/お好み登録を行うときは、あらかじめ登録したい地域のチャンネルリストを作成してください。 P-120

1 TV(ワンセグ)受信画面でボタンを表示させ、

#### メニュー ⇒ チャンネルスキャン をタッチする。

🕼 P.118

2 自宅登録 / お好み登録 / 再スキャン を選択し、 タッチする。

: 自宅登録 / お好み登録 をタッチした場合は、メッセージ が表示されます。 はい / いいえ を選択してください。

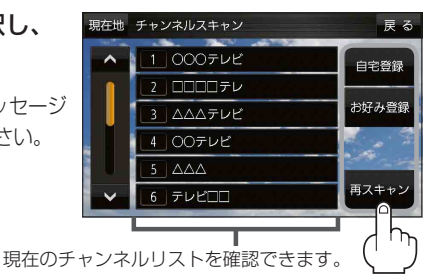

現在のチャノネルリストを確認できま (確認のみで選局はできません。)

| ボタン   | 内容                                                                |
|-------|-------------------------------------------------------------------|
| 自宅登録  | 自宅周辺の地域で視聴するためのチャンネルリストを登録します。                                    |
| お好み登録 | よく利用する地域で視聴するためのチャンネルリストを登録します。利用する地域に移動した<br>場合などに、すぐ視聴するのに便利です。 |
| 再スキャン | 現在地付近に新しく開設された放送局や、現在地に隣接した地域で受信できる放送局を追加したい場合などに行います。            |

## 選局する

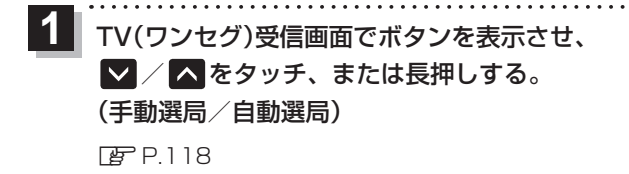

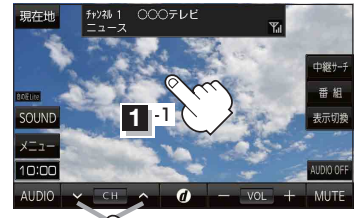

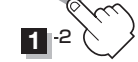

| ボタン                | 内容                                                               |
|--------------------|------------------------------------------------------------------|
| 🔽 / 🔼 をタッチ(手動選局)   | タッチするたびに放送局が変わります。                                               |
| ▶ ✓ / ▲ を長押し(自動選局) | 自動選局を始め、放送局を受信すると自動的に止まります。<br>※自動選局中に ✔ / ▲ をタッチすると、自動選局が止まります。 |

## チャンネルリストを確認/選局する

チャンネルリストに設定されている放送局を確認/選局することができます。

1 TV(ワンセグ)受信画面でボタンを表示させ、 メニュー → チャンネルリスト →呼び出したい放送局をタッチする。 ぼ P.118 堀地 メニュー 属る 現在地 チャンネルリスト

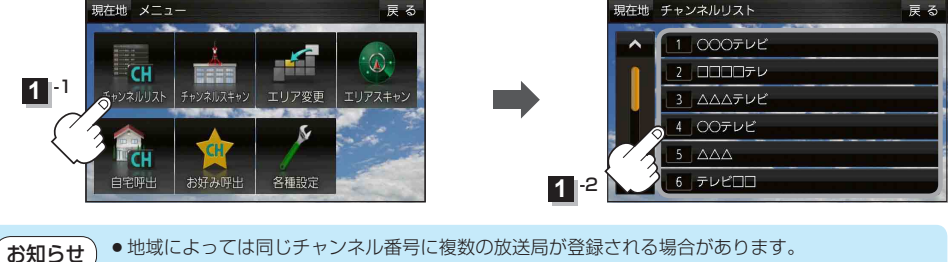

●現在受信しているチャンネルがある場合は、リストが点灯します。

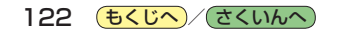

## 自宅チャンネルリスト/お好みチャンネルリストを呼び出す

#### 自宅登録/お好み登録したチャンネルリストを呼び出します。

※あらかじめ視聴エリアを"手動"に設定し、チャンネルリストを登録しておく必要があります。 「了 P.120、P.121

1 TV(ワンセグ)受信画面でボタンを表示させ、

 メニュー → 自宅呼出 または お好み呼出 を選択してタッチする。

 (ア) P.118

:メッセージが表示されます。 はい / いいえ を選択してください。

(お知らせ) 自宅登録/お好み登録をしていないときや、エリア変更が 自動 に設定されているときは呼び出し できません。

番組表を見る

#### 受信中の放送局の電子番組表(EPG)を表示することができます。

※操作を行う前に、番組表を見たい放送局を選局してください。 P.122

### 1 TV(ワンセグ)受信画面でボタンを表示させ、 番組 をタッチする。

🕼 P.118

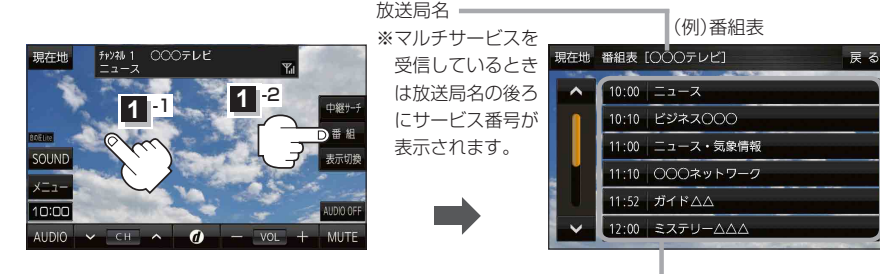

(お知らせ

他の放送局の番組表を表示したい場合は、受信画面で表示したい放送局に選局しなおす必要があります。

放送開始時刻と番組名 ※番組名をタッチすると、その番組の 詳細画面が表示されます。

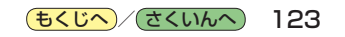

中継・系列局サーチをする

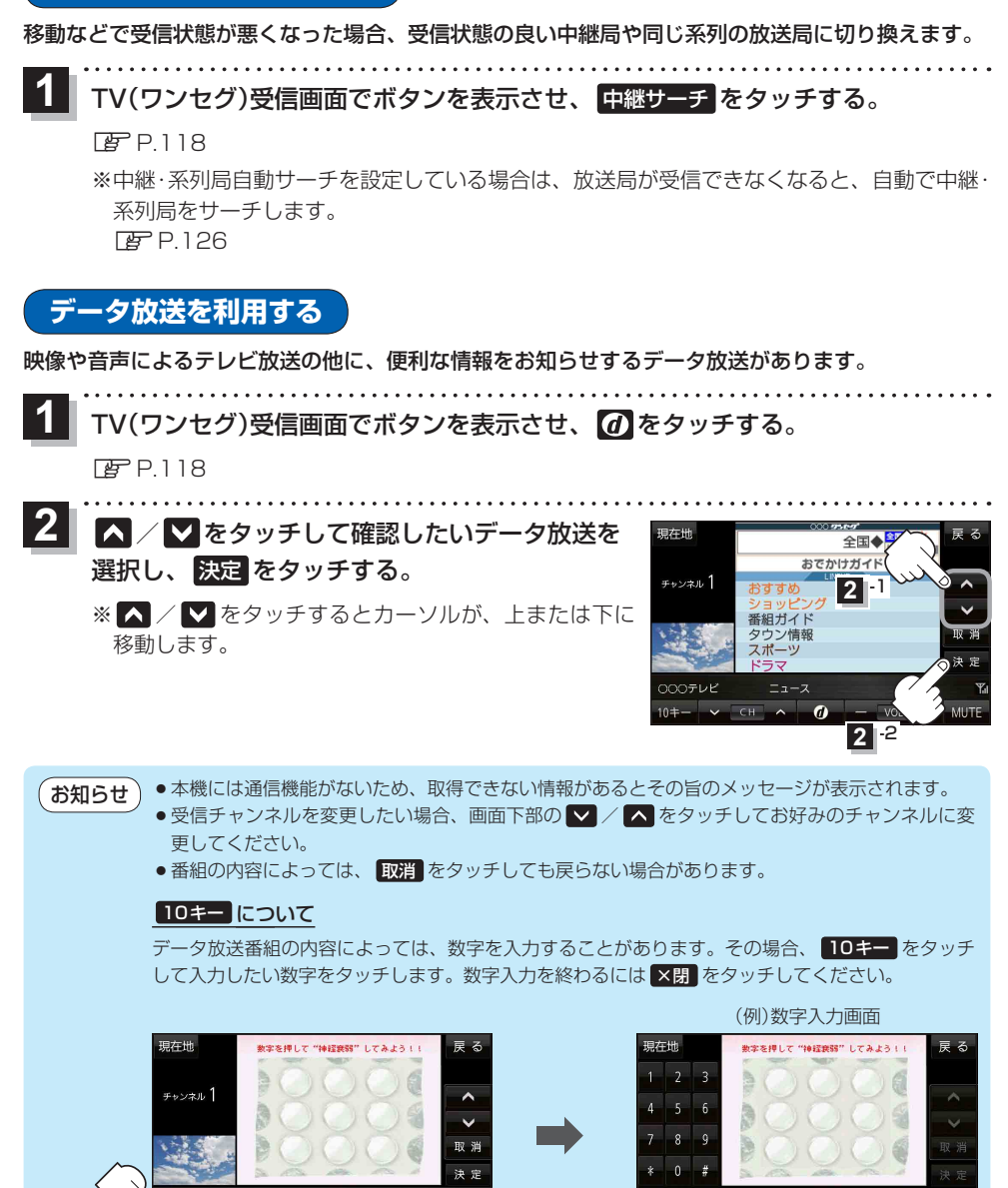

つつつテレビ

124 <a>(<a>t<</a>)</a>/ <a></a>

10キー ボタン

#### 災害など、緊急な出来事が発生した場合に視聴者にいち早く情報を知らせる放送システムです。

#### ■ 受信中に緊急警報放送が開始された場合

受信中のチャンネルで緊急警報放送が始まると、次の動作を行います。

① "緊急警報放送が開始されました。" とメッセージが表示される。

② 緊急警報放送を知らせる効果音が鳴る。

③ 通常のTV(ワンセグ)受信画面になる。

④ 放送局が緊急警報放送のために用意したチャンネルを選局する。

#### ■ 緊急警報放送が終了した場合

緊急警報放送が終了すると、緊急警報放送前のチャンネルに自動で戻ります。

お知らせ● 緊急警報放送中に選局を行うと、緊急警報放送が終わっても元のチャンネルには戻りません。

- 緊急警報信号テスト放送は緊急警報放送とみなしません。
  - ●走行中、緊急警報放送は表示できません。車を安全な場所に停車し、サイドブレーキを引いた状態でご覧ください。

## TV(ワンセグ)の各種設定をする

## 中継・系列局自動サーチ設定をする

放送局が受信できなくなった場合、"自動"で中継・系列局サーチを起動するかどうかを設定することができます。
[25] P.124

 TV(ワンセグ)受信画面でボタンを表示させ、
 メニュー → 各種設定 → 中継・系列局サーチ を タッチする。
 ア.118

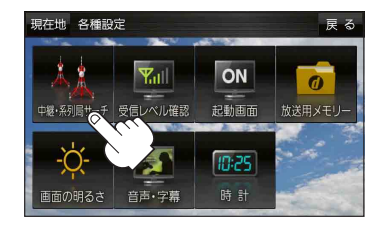

する しない

現在地 各種設定 > 中継・系列局自動サーチ

自動サーチ

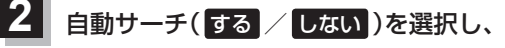

タッチする。

| ボタン  | 内容                      |
|------|-------------------------|
| する 🌣 | 放送局を受信できない状態が一定時間以上続くと、 |
|      | 自動で中継・系列局サーチを行います。      |
| しない  | 手動で中継・系列局サーチを行います。      |

☆はお買い上げ時の設定です。

## 受信レベルを確認する

受信中の放送局の受信レベルを確認することができます。 ※操作を行う前に、確認したい放送局を選局してください。[PPP.122

TV(ワンセグ)受信画面でボタンを表示させ、
 メニュー → 各種設定 → 受信レベル確認 をタッチする。

#### 🕼 P.118

:物理チャンネルと周波数、受信レベルを確認することができます。

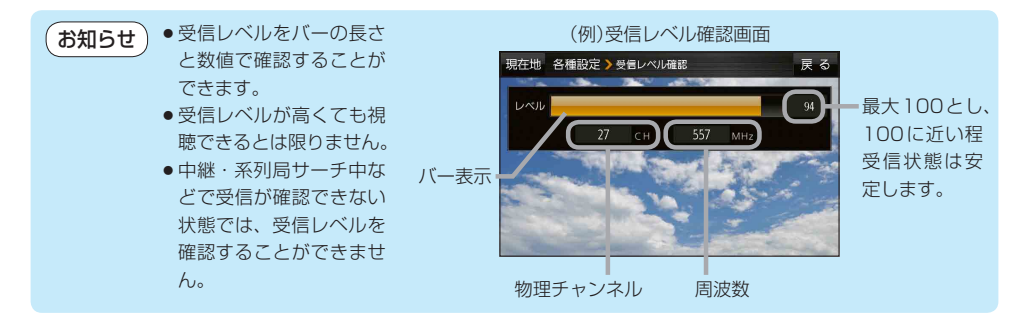

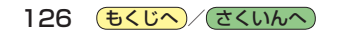

起動画面の設定をする

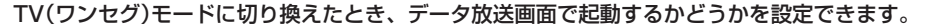

TV(ワンセグ)受信画面でボタンを表示させ、
 メニュー → 各種設定 → 起動画面 をタッチする。

🕼 P.118

2 データ放送で起動(する / しない)を選択し、 タッチする。

※お買い上げ時はしないに設定されています。

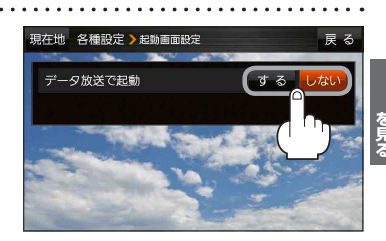

## 放送用メモリーを削除する

データ放送にもよりますが、例えば天気予報のサービスで地域を登録する場合に放送用メモリーを使用することがあり、1放送局網系列に対して最大8放送局をメモリーに保存できます。メモリー使用量が最大になった場合、メッセージが表示されるので、下記に従って放送用メモリーを削除してください。

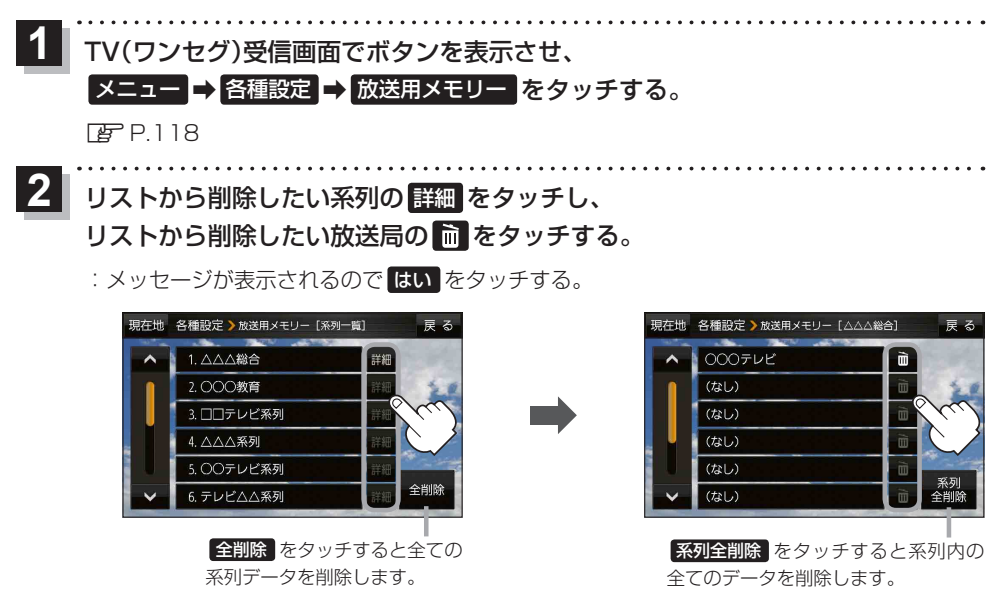

お願い 削除中にACCをOFFにしないでください。故障の原因となります。

## 音声や字幕を切り換える

番組に複数の音声があるときや、字幕があるときに切り換えることができます。

TV(ワンセグ)受信画面でボタンを表示させ、 メニュー → 各種設定 → 音声・字幕 をタッチする。 PP 118 音声設定(音声1 / 音声2 、 主 / 副 / 主+副 ) 現在地 各種設定 > 音声·字幕 と字幕設定(字幕1 / 字幕2 / なし)を選択し、 音声設定 タッチする。 字黨設定 : 戻る をタッチして受信画面に戻ると、設定した音声 /字幕に切り換わります。 ※お買い上げ時は音声設定 音声1、主、 字幕設定なしに設定されています。 時計表示の設定をする TV(ワンセグ)受信中に時計を表示するかどうかを設定することができます。 TV(ワンセグ)受信画面でボタンを表示させ、 メニュー → 各種設定 → 時計 をタッチする。 🖉 P.118 時計表示(する/しない)を選択し、 現在地 各種設定 > 時計表示 タッチする。

※お買い上げ時はするに設定されています。

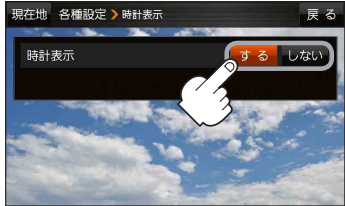

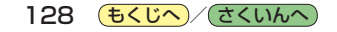